## Process map How to register to receive funds

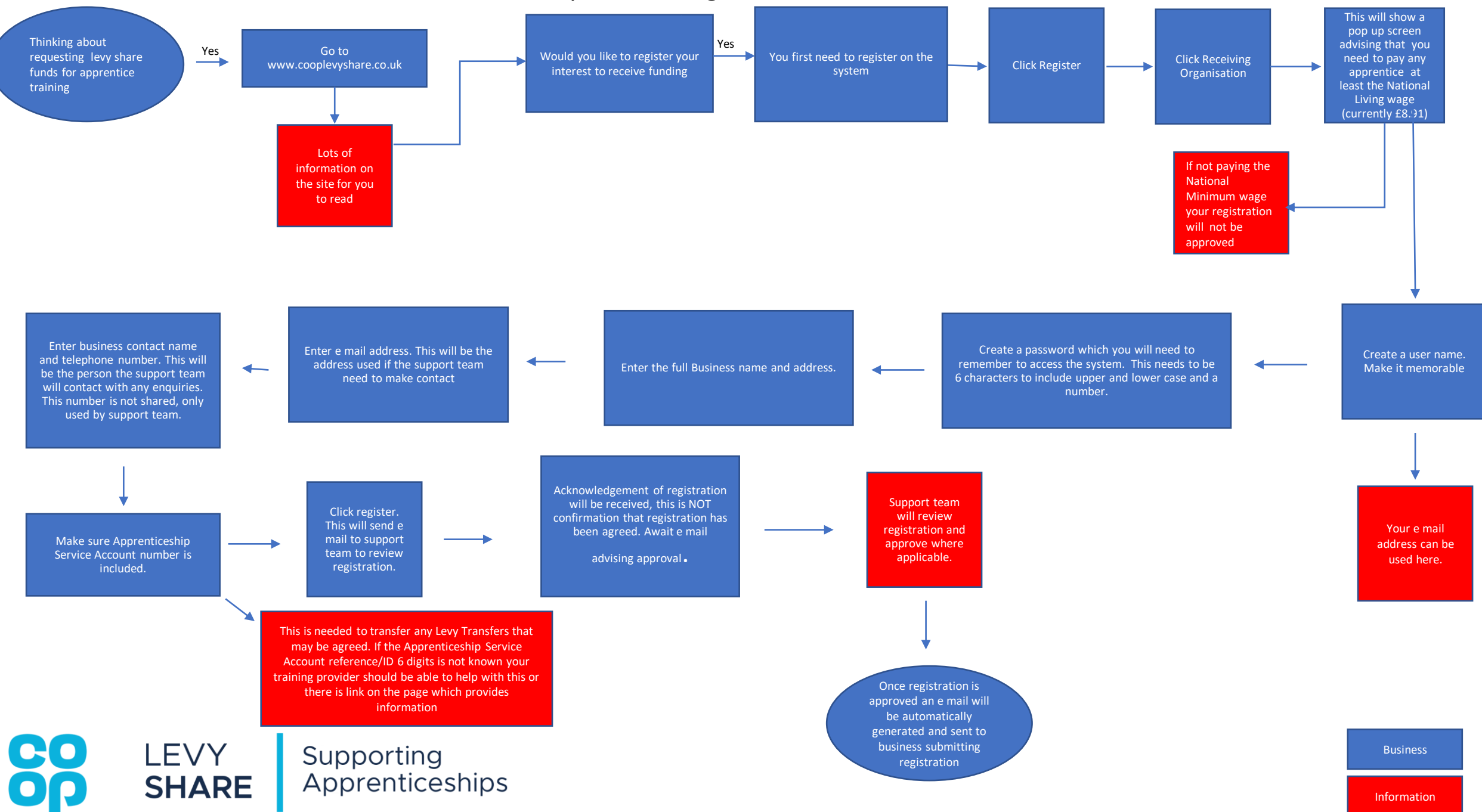